## Vårdnadshavare

Välkommen som vårdnadshavare i Skola24. Här nedanför följer information om de funktioner som finns för dig som har rollen vårdnadshavare.

Genom att gå igenom dessa funktioner och titta på filmerna blir du väl förberedd för att kunna använda Skola24 som vårdnadshavare.

Du vet väl om att det även finns hjälp inne i Skola24, när du är inloggad. Välj en av funktionerna och tryck sedan på ?-tecknet, längst upp till höger på sidan, för att läsa instruktionerna kring just den funktionen.

 $\bigcirc$ 

Hittar du inte det du söker på vår webbplats ber vi dig kontakta ditt barns skola så kan de hjälpa dig.

### Omdöme

Vårdnadshavare kan ta del av och skriva ut omdömen. Omdömet är avgivet vid ett specifikt undersökningstillfälle av elevens undervisande lärare. När administratören gjort undersökningen tillgänglig kan vårdnadshavare ta del av den.

## Anmäla frånvaro via webbläsare

Som vårdnadshavare kan du göra en anmälan del av dag eller hela dagar via valfri webbläsare i dator, mobil eller surfplatta.

För att läsa mer hur du gör en frånvaroanmälan som vårdnadshavare eller se filmen här bredvid. <u>https://youtu.be/IPQvoN1TtLI</u>

Om du glömmer anmäla frånvaro för ditt barn måste du kontakta den skola du är knuten till i och med att det är enbart skolan som kan registrera en anmälan bakåt i tid.

Har du flera barn och inte ser alla i Skola24 så kontakta skolan och kontrollera om de har gjort kopplingen i systemet mellan dig och ditt barn.

Sms-avisering är ett tillval till Skola24 Frånvaro och skickar meddelande automatiskt till förälder vars barn har registrerats som frånvarande i Skola24.

# Översikt frånvaro

Som vårdnadshavare kan du få ut en grafisk översikt över dina barns frånvaro via funktionen Elev/Klassbild. Se på filmen här bredvid för att ta reda på hur du gör.

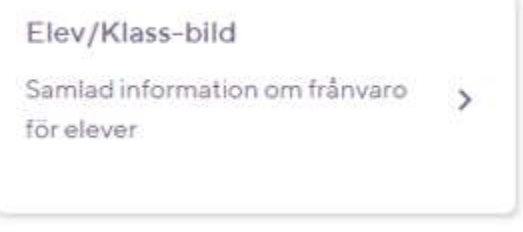

https://youtu.be/inz5s6xFpFY

## **Schemavisaren**

Dina barns scheman kan du komma åt genom att logga in på skola24 och klicka på brickan Schemavisare.

Har du flera barn så kan du växla mellan deras scheman via olika knappar. Jobbar du som lärare kan du även växla mellan rollen skolpersonal och privat.

| navisare  | 9            |       |            |              |       |                |              |       |             |               |       |       |              |        |  |
|-----------|--------------|-------|------------|--------------|-------|----------------|--------------|-------|-------------|---------------|-------|-------|--------------|--------|--|
| ersonal   | Privat       |       |            |              |       |                |              |       |             |               |       |       |              |        |  |
| hemo för: |              |       |            |              |       |                |              |       |             | Veck          | а     |       |              |        |  |
|           |              |       |            |              |       |                |              |       |             | ¥51           | 2020  |       |              | Vis    |  |
| Må        | Måndag 14/12 |       |            | Tisdag 15/12 |       |                | Onsdag 16/12 |       |             | Torsdag 17/12 |       |       | Fredag 18/12 |        |  |
| -         |              |       | so         | LK,OS        | 17    |                |              |       |             |               |       | Ke B) | Ca           | 34     |  |
| Ŧ         |              |       | 9.05       |              | 8.30  |                |              |       | 9:05        | 1999.001      |       | 2:05  |              | 455    |  |
| Ke B)     | Ca           | 34    | Ma         | MT           | 18    |                |              |       | En          | Gn            | 18    | Fr    | То           | 11     |  |
| -         |              | 30.15 | 10.10 Fr   | То           | 10:05 | 10.10<br>Ke B) | Ca           | 34    | 10:10<br>Ma | MT            | 32    |       |              | 10.05  |  |
| Ξ         |              |       | 10:55      |              | 10:50 | 100            |              | 11700 |             |               | 10:50 | 2     |              | Ē      |  |
| 11:20     |              |       | Sv         | IJ           | 11    | 13:15<br>Mu    | Ne           | 52    |             |               |       | 11:20 |              |        |  |
| Idh       | Bg           | HallA |            |              | 11.55 | ind .          |              | 11:55 |             |               |       | Sv    | Ш            | 11     |  |
| -         |              | 12:20 |            |              |       |                |              |       |             |               |       | 12.30 |              | 12:20  |  |
| 1250      |              |       | 1245<br>En | Gn           | 12    | 12:55          | <i>C</i> -   | 10    |             |               |       | so    | LK,OS        | 17     |  |
| BI        | Pn           | 65    |            | Sec.         | 13.25 | En             | GN           | 1325  | 12:15       | -             | 132   | 13:30 |              | -10:15 |  |
| 14.15     |              | 13.50 | Idh        | Bg           | HallA | Sv             | IJ           | 11    | Fr          | То            | 12    | Ma    | MT           | 22     |  |
| so        | LK,OS        | 17    |            | 101          | 14.45 | Mentorsti      | d Gn,DU      | 10    | SO          | LK,OS         | 17    |       |              | 14:30  |  |
| -         |              | 15:10 |            |              |       |                |              |       |             |               | -1611 |       |              |        |  |

## Appen Skola24 - Förälder/elev

I appen Skola24 kan du som är elev eller vårdnadshavare se schemat samt anmäla frånvaro. Appen finns att ladda ner där du vanligtvis hämtar appar.

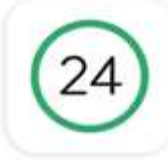

# Skola24

#### Inloggning

Har du rollen elev eller vårdnadshavare i Skola24 kan du logga in i appen Skola24. Inloggningsmetod väljs vid ingång och inloggning kan ske genom en av följande metoder.

- Skola24 användarkonto med användarnamn och lösenord
- Skola24 Schema-ID för elev

SK (24) LA Inloggning

| Skola24 användarkonto      | • |
|----------------------------|---|
|                            |   |
| Skols24-inloggning         |   |
| Skola24 användarkonto      |   |
| Skola24 Schema-iD för elev |   |
| Extern inloggning          |   |
| Halmstad                   |   |
| Vunskynsförhundat Unst     |   |

#### 1. Skola24 Användarkonto

Använd samma användarnamn och lösenord som du använder till webbtjänsten. Uppgifterna skapar du själv genom det e-postmeddelande med aktiveringskod som skolan skickat till dig. Om du inte har fått ett sådant mejl och saknar inloggningsuppgifter, kontakta skolan.

#### Schema

Är du registrerad som vårdnadshavare till flera barn i samma domän har du möjlighet att se deras schema samtidigt eller var för sig. Tryck på + uppe i vänster hörn för att ställa in vilket/vilka barns schema du vill se på skärmen.

Drag med fingret åt höger eller vänster över skärmen för att byta dag i schemat.

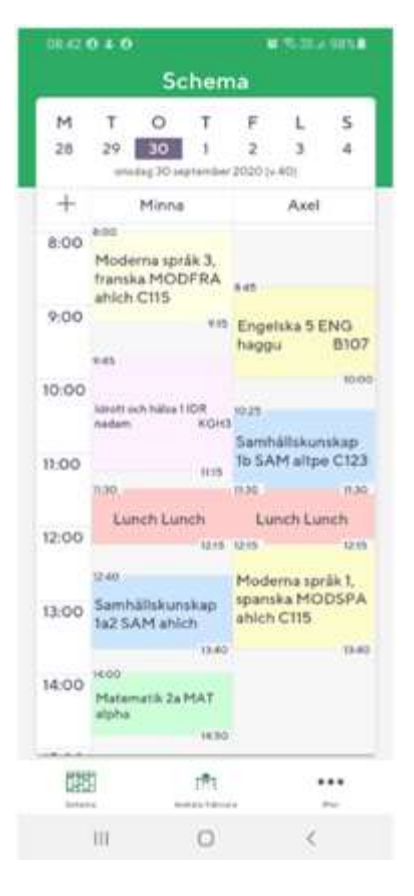

#### Anmäla frånvaro

Vid Anmäla frånvaro väljer man:

- 1. Barn
- 2. Anledning
- 3. Del av dag, i så fall även tid
- 4. Från datum.
- 5. Till datum
- 6. Spara

Man kan se Aktuella, Kommande och Föregående Frånvaroanmälningar. Behörigheten att anmäla frånvaro, möjligheten att välja anledningar samt hur lång tid i förväg det kan göras styrs av skolans inställningar.

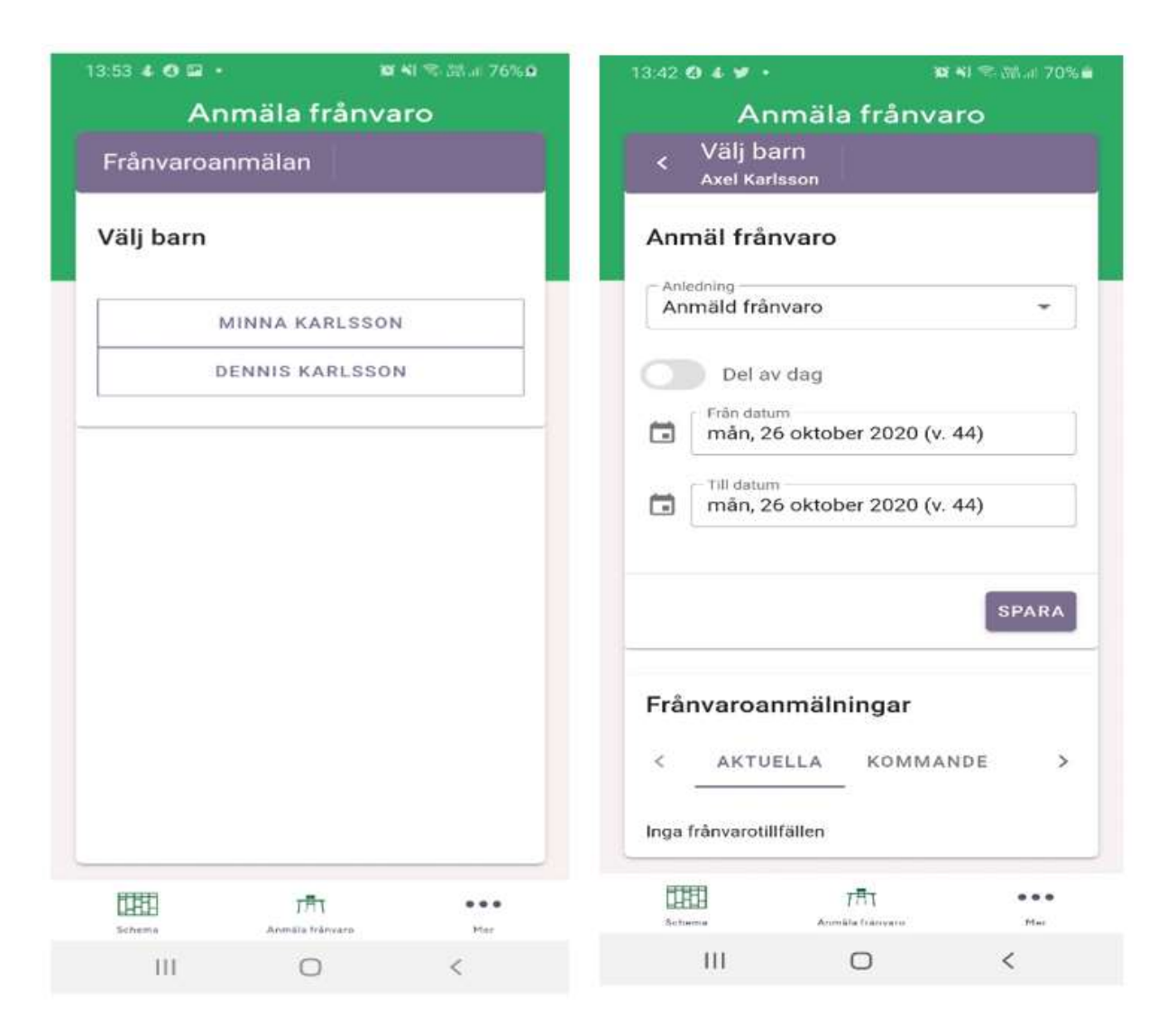

#### Meddelande

Beroende av skolans inställningar kan ett bekräftelsemeddelande skickas till vårdnadshavare vid en frånvaroanmälan. Detta meddelande kan du välja om du vill få skickat till dig eller inte.

Logga in på [*domännamn*].skola24.se, där [*domännamn*] ersätts av namnet på kommunen/friskolekoncernen som skolan tillhör. Gå till **Mina inställningar** (figuren uppe till höger vid ditt namn). Välj **Meddelande** och bocka ur de aviseringar du inte önskar.

## Vanliga frågor och svar

#### Hur loggar jag in?

Antingen ska du som förälder fått ett mail med en aktiveringskod från förskolan/skolan där du som användare själv kan bestämma ditt användarnamn och lösenord. Därefter går du till skola24.se och väljer din domän i listan. Där loggar du in med de nya uppgifterna. Löser inget av detta ditt inloggningsproblem, ta kontakt med skolan för att få hjälp.

#### Jag har fått en aktiveringslänk men jag kommer inte igenom alla steg.

Kontakta förskolan/skolan för att kontrollera så rätt personuppgifter är registrerade.

#### Jag har flera barn, kan jag använda samma inloggning?

Ja, förutsatt att alla går på skolor inom samma kommun/friskolekoncern.

#### Hur ändrar jag mina kontaktuppgifter?

När du är inloggad i systemet finns en figur uppe i högra hörnet. Genom att klicka på den kan du som användare själv ändra dina kontaktuppgifter samt lösenord. Detta under förutsättningen att förskolan/skolan inte spärrat möjligheten p.g.a. att de önskar få informationen från annat håll. Kontakta i dessa fall förskolan/skolan.

#### Jag har två barn men ser bara ett i Skola24.

Kontakta skolan. Det är skolan som gör kopplingen mellan vårdnadshavare och elev.

#### Jag hann inte anmäla frånvaro för mitt barn igår. Hur gör jag för att anmäla frånvaro för igår?

Som förälder kan du inte registrera frånvaro för gårdagen och tidigare utan måste kontakta skolan för att få hjälp med det.

#### Mitt barn är myndigt. Kan jag som förälder fortsätta ta del av informationen?

Kontakta skolan. Med elevens godkännande går det bra.